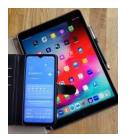

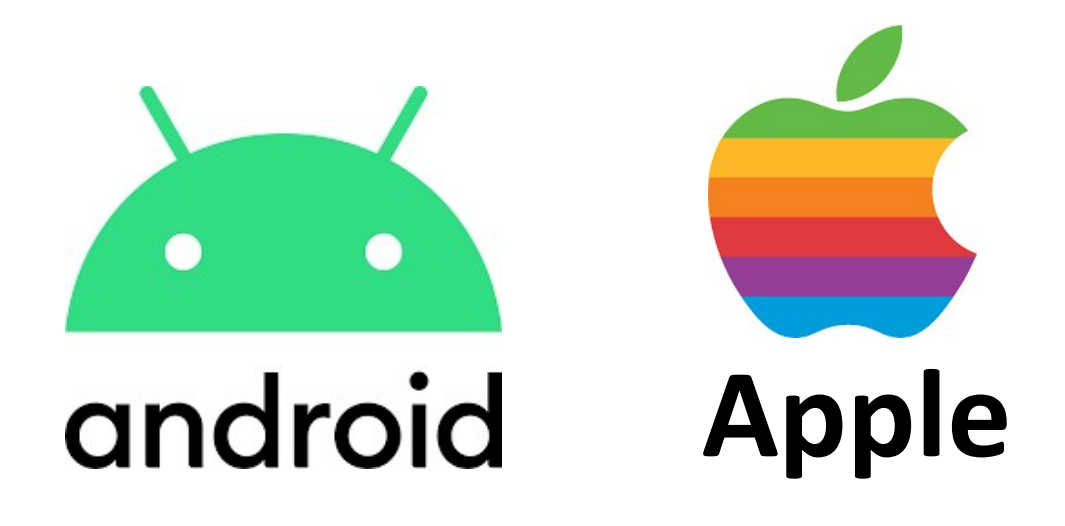

# Mobile-Apps / Programme

Übersicht App-Infos Einstellungen und Berechtigungen Bezugsquellen

Version 1.0

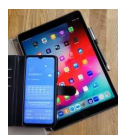

### 1. Was ist eine Mobile App

Eine Mobile App (App = Abkürzung für "Application Software") ist eine Anwendungssoftware (Programm) für ein Mobilgerät, welche unterschiedliche Funktionen erfüllen kann (siehe Tabelle unten).

Zahlreiche Apps gehören bei einem Smartphone zur Grundausstattung und sind beim Kauf vorinstalliert. Darüber hinaus können weitere Apps von Bezugsquellen heruntergeladen werden. Bei Android ist diese Quelle der Play Store und bei iOS (Apple) der App Store.

Nachfolgend einige App-Beispiele:

| Kategorie                 | Name der<br>App | Symbol   | Funktion                                             |
|---------------------------|-----------------|----------|------------------------------------------------------|
| Grundfunktionen           | Telefon         | C        | Dient zum Telefonieren                               |
|                           | Kontakte        | 8        | Telefonbuch ggf. mit Adressen                        |
|                           | Kalender        | 3        | Terminübersicht                                      |
|                           | Kamera          | •        | Fotografieren                                        |
| Hilfsprogramme            | Uhr, Wecker     | O        | Zeit mit Weckfunktion                                |
|                           | Notizen         | 0        | Notieren von Stichpunkten (z.B.<br>Einkaufsliste)    |
| Browser                   | Firefox         | ٥        | Mozilla: Anzeige von Internetseiten                  |
|                           | Chrome          | O        | Google: Anzeige von Internetseiten                   |
|                           | Safari          |          |                                                      |
| Messenger                 | WhatsApp        | 0        | Austausch von Kurznachrichten und Bilder             |
|                           | Threema         | Θ        | Austausch von Kurznachrichten und Bilder             |
|                           | Signal          | 0        | Austausch von Kurznachrichten und Bilder             |
| Bezugsquellen<br>für Apps | Play Store      |          | Bezugsquelle für Android (Google)                    |
|                           | App Store       | Å        | Bezugsquelle für iOS (Apple)                         |
| Reisen                    | DB Navigator    | DB       | Tickets und Fahrpläne der Deutschen Bahn             |
|                           | Google Maps     | <b>(</b> | Landkarten und Navigation                            |
| Warnungen                 | NINA            |          | Notfall-Informations- und Nachrichten-App des Bundes |
|                           | KATWARN         | (C)      | Warnungen vom Zivil und<br>Katastrophenschutz        |
| EIC.                      |                 |          |                                                      |

Weitere Apps sind im Anhang A aufgelistet.

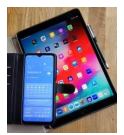

# 2. Mobile Apps unter Android Smartphones

#### 2.1 Infos und Einstellungen

Zunächst muss unter Einstellungen die gewünschte App ausgewählt werden.

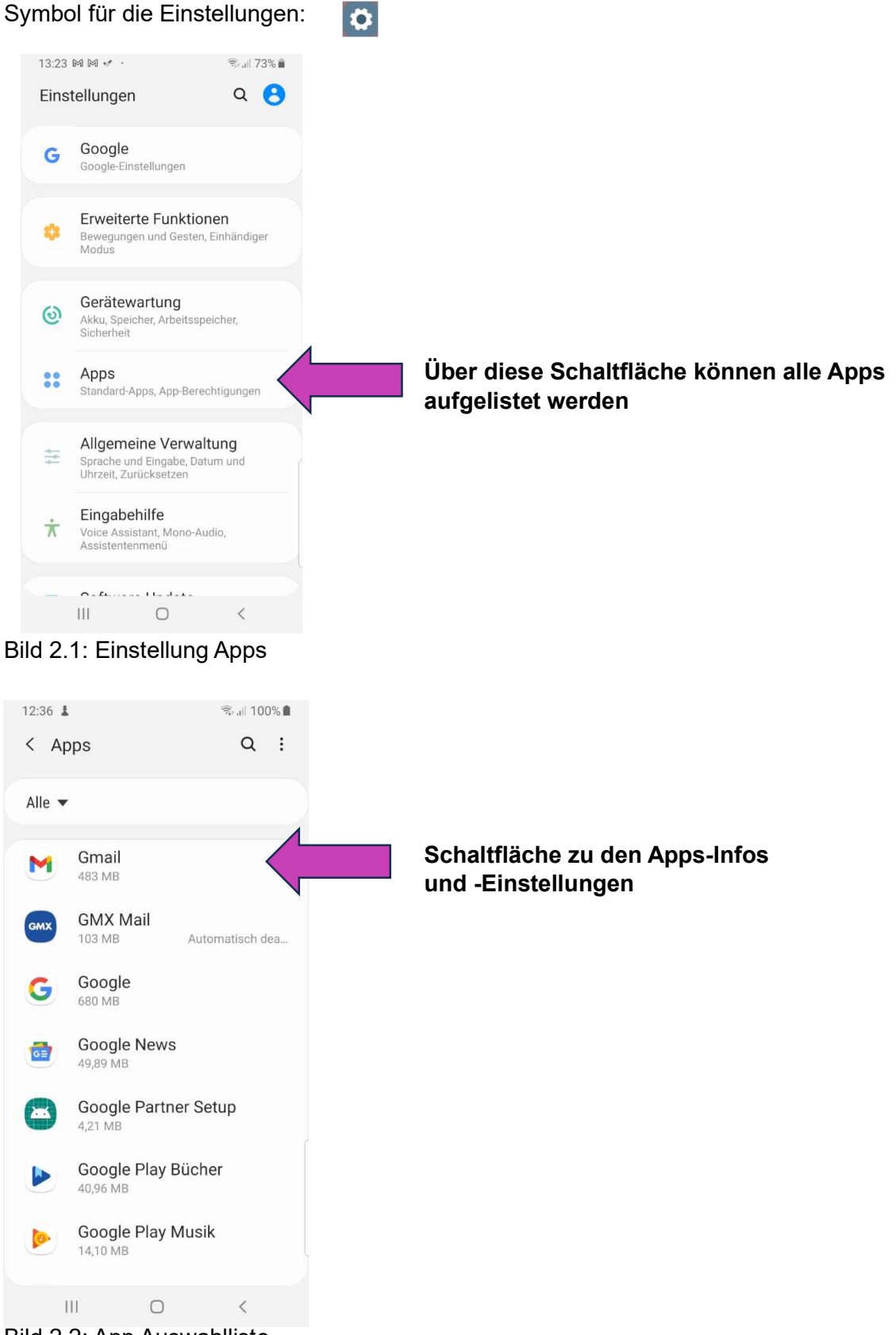

Bild 2.2: App Auswahlliste

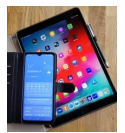

#### Über App-Info werden Ge- und Verbrauchsdaten angezeigt.

| 13:44 © M M ··                                                           | चि <sub>म म</sub> । 71% 💼 |
|--------------------------------------------------------------------------|---------------------------|
| < App-Info                                                               | :                         |
| •                                                                        | 1                         |
| Gm                                                                       | nail<br>Iliert            |
| Deaktivieren                                                             | Stopp<br>erzwingen        |
| Verwendung                                                               |                           |
| Mobile Datenverbi<br>9,19 MB/1,83 GB seit 10.                            | ndung<br>Juli verwendet   |
| Akku<br>1 % seit dem letzten volls<br>genutzt                            | ständigen Aufladen        |
| Speicher<br>488 MB in Interner Speic                                     | her verwendet             |
| Arbeitsspeicher<br>12 MB in den letzten 3 St<br>durchschnittlich verwend | runden<br>let             |
| Ш. С                                                                     |                           |

Zu den App-Infos zählen die Nutzungsdaten für:

- Mobile Daten
- Akku
- Speicher und
- Arbeitsspeicher

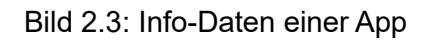

| 13:44 © M M ··                                           | হিনা 71% 💼 |                                                            |
|----------------------------------------------------------|------------|------------------------------------------------------------|
| < App-Info                                               | :          |                                                            |
| App-Einstellungen                                        |            |                                                            |
| Benachrichtigungen<br>Zugelassen                         |            | Siehe auch Dokument Benachrichtigungen/<br>Mitteileilungen |
| Berechtigungen<br>Kontakte und Speicher                  |            | Schaltfläche zu den Berechtigungen (siehe unten)           |
| Festlegen als Standard<br>Keine als Standard festgelegt. |            |                                                            |
| Erweitert                                                |            |                                                            |
| Bild-im-Bild<br>Zugelassen                               |            |                                                            |
| Unbekannte Apps installie<br>Nicht zulässig              | eren       |                                                            |
| App-Details in Store                                     |            |                                                            |
| App-Details in Store<br>Von Google Play Store geladene A | рр         |                                                            |
| Version 2023.10.29.582154210.Re                          | lease      | App-Version                                                |
| III O                                                    | <          |                                                            |

#### Wird die Anzeige nach oben geschoben, so kommt man zu den Einstellungen.

Bild 2.4 Auswahl zu App-Einstellungen

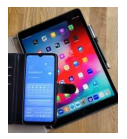

#### Zugriffs-Berechtigungen für die App festlegen

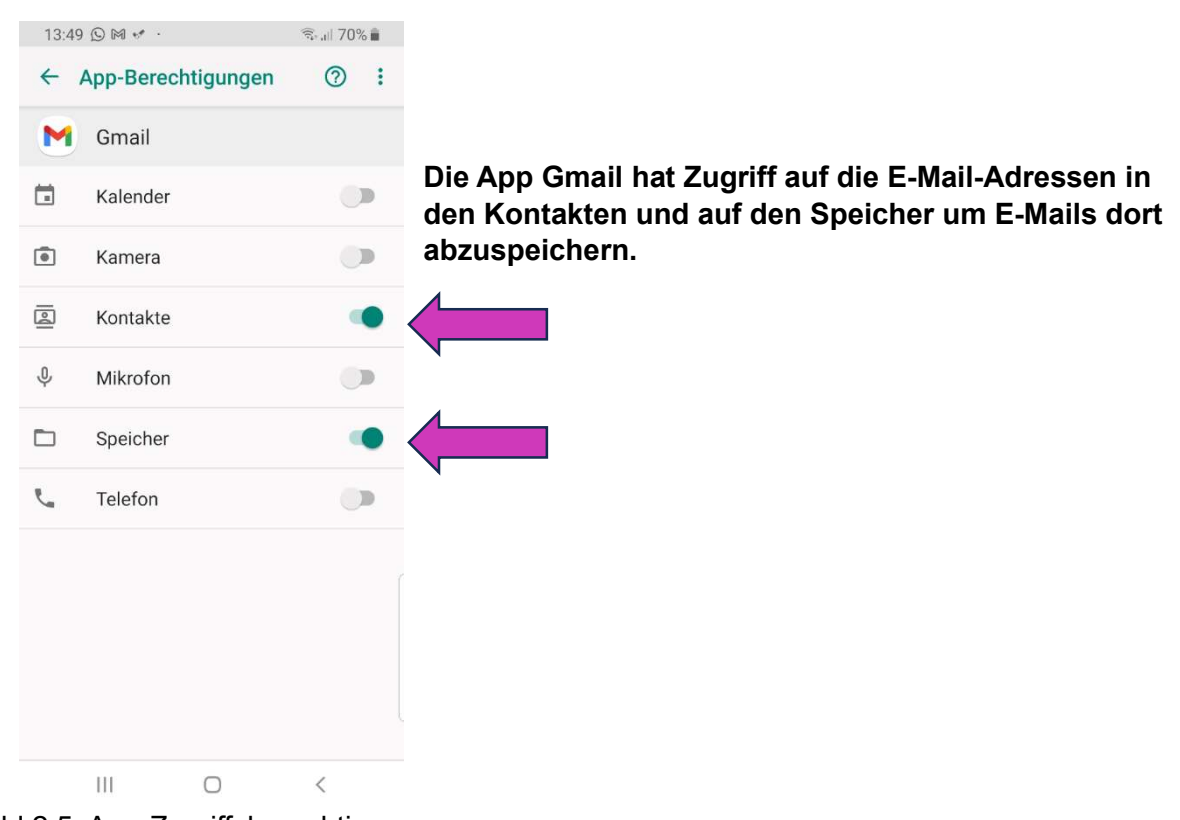

Bild 2.5: App-Zugriffsberechtigungen

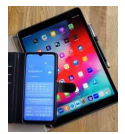

#### 2.2 Bezugsquelle für Android Apps - Play Store

Mit der gleichnamigen App "Play-Store" wird die Verbindung zum Android Play Store hergestellt.

#### Symbol für die App Play Store:

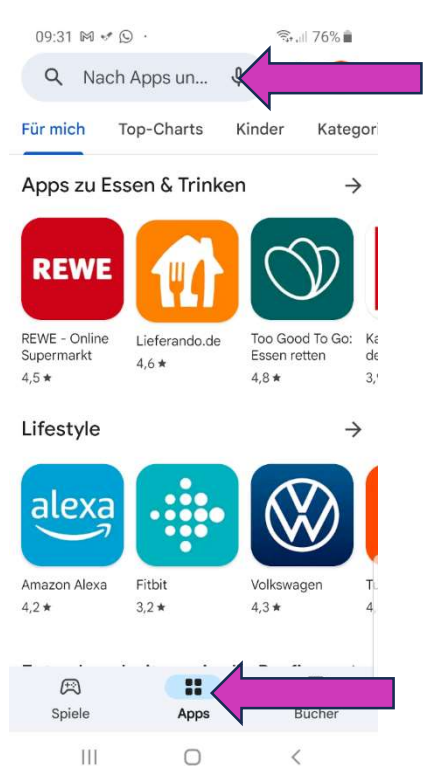

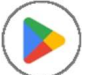

Name der App eingeben.

Apps auswählen.

#### **Bild 2.6: Android App Store**

Nachfolgend wurde nach dem DB Navigator gesucht.

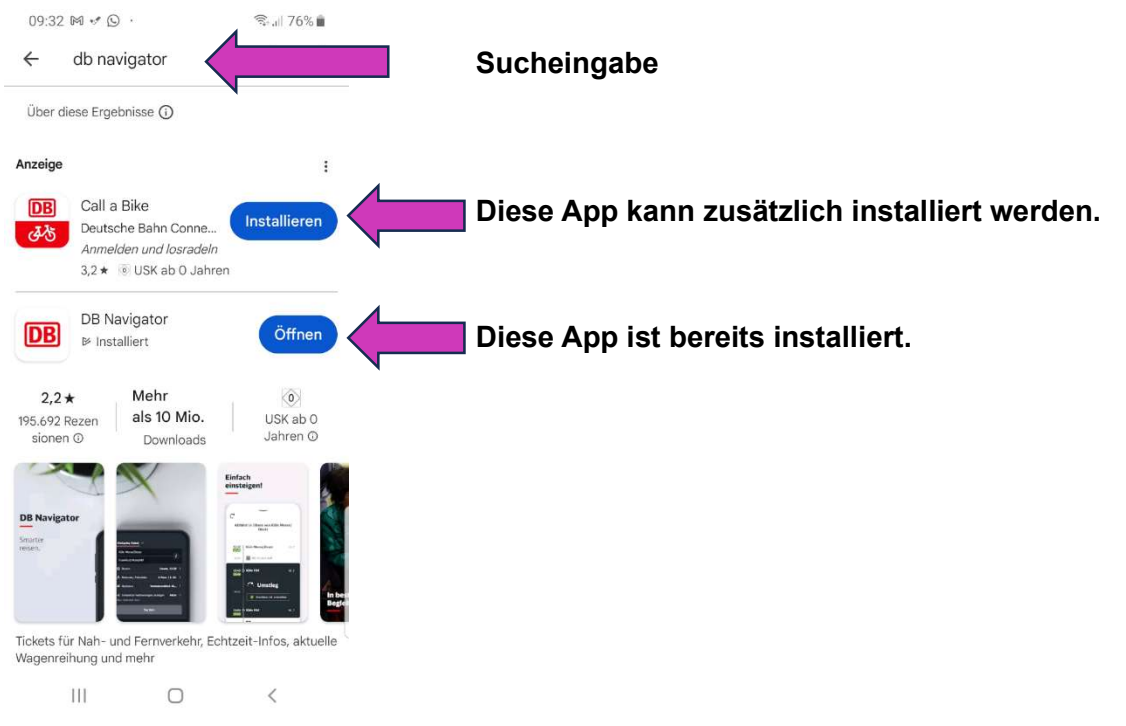

Bild 2.7: Ergebnis der App-Suche

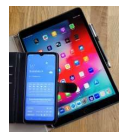

#### 3. Mobile Apps unter iOS (Apple, iPad) 3.1 Einstellungen

Unter iOS werden die Apps direkt unter Einstellungen aufgelistet (linke Liste nach oben schieben).

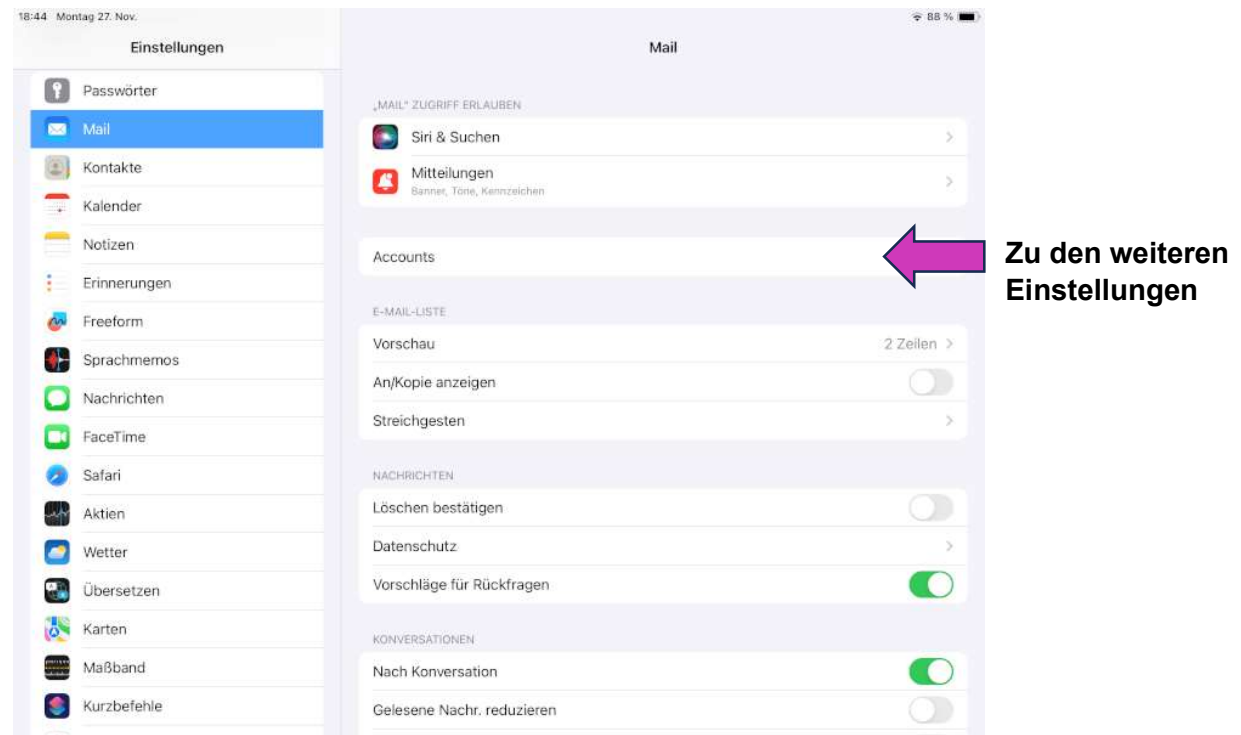

Bild 3.1: Einstellungsübersicht für die Mail-App

Die Einstellungen können für die einzelnen Kontos unterschiedlich vorgenommen werden.

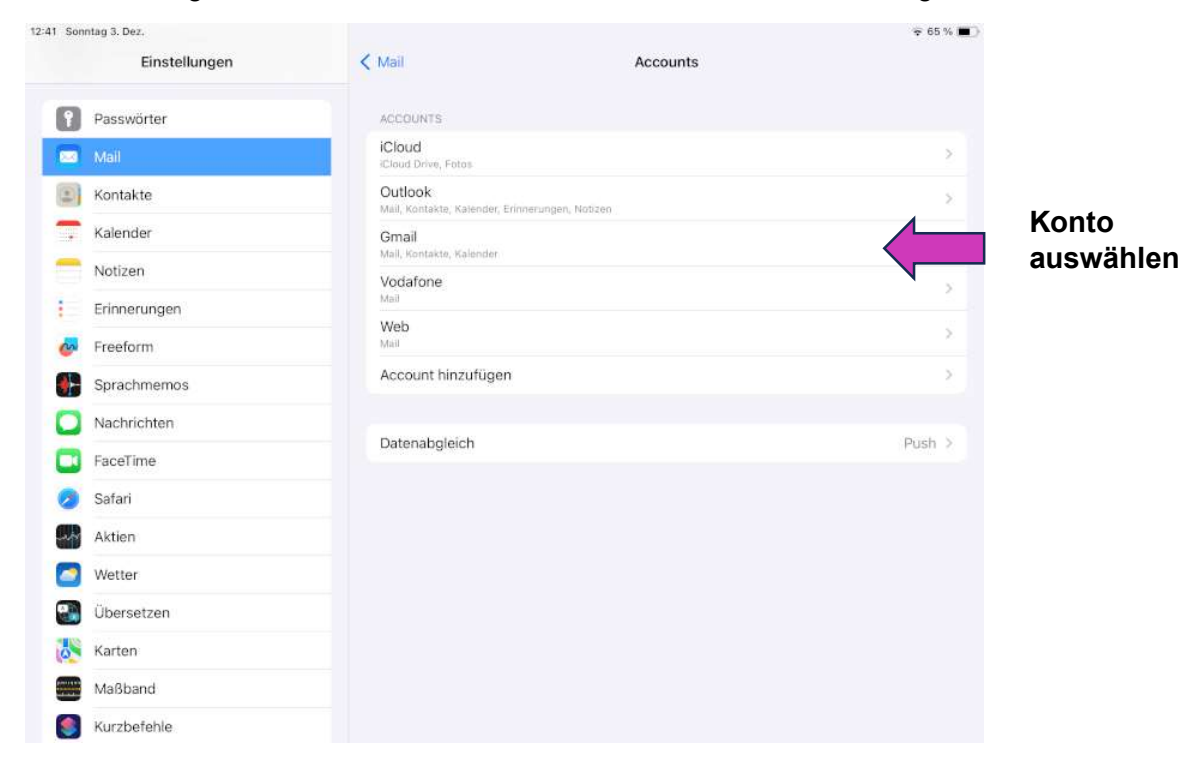

Bild 3.2 Konto auswählen

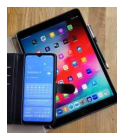

Zugriff auf Daten gestatten oder entziehen.

| 12:41 Sonntag 3. Dez.<br>Einstellungen | Accounts     | Gmail                   | ≈ 65 % ∎) |
|----------------------------------------|--------------|-------------------------|-----------|
| Passwörter                             | GMAIL        |                         |           |
| 🖂 Mail                                 | Account      | peter.nahrgang@ xxxxxde | >         |
| (I) Kontakte                           |              |                         |           |
| Kalender                               | Mail         |                         |           |
| Notizen                                | (C) Kontakte |                         |           |
| Erinnerungen                           | Kalender     |                         |           |
| or Freeform                            | Notizen      |                         |           |
| Sprachmemos                            |              |                         |           |
| Nachrichten                            |              | Account loschen         |           |
| FaceTime                               |              |                         |           |
| 🧭 Safari                               |              |                         |           |
| Aktien                                 |              |                         |           |
| O Wetter                               |              |                         |           |
| Übersetzen                             |              |                         |           |
| Karten                                 |              |                         |           |
| Maßband                                |              |                         |           |
| Kurzbefehle                            |              |                         |           |

Bild 3.3: Einstellungen vornehmen

#### 3.2 Bezugsquelle für Apple Apps

Bei Apple können die Apps aus dem App Store geladen werden. Symbol für die App "App Store":

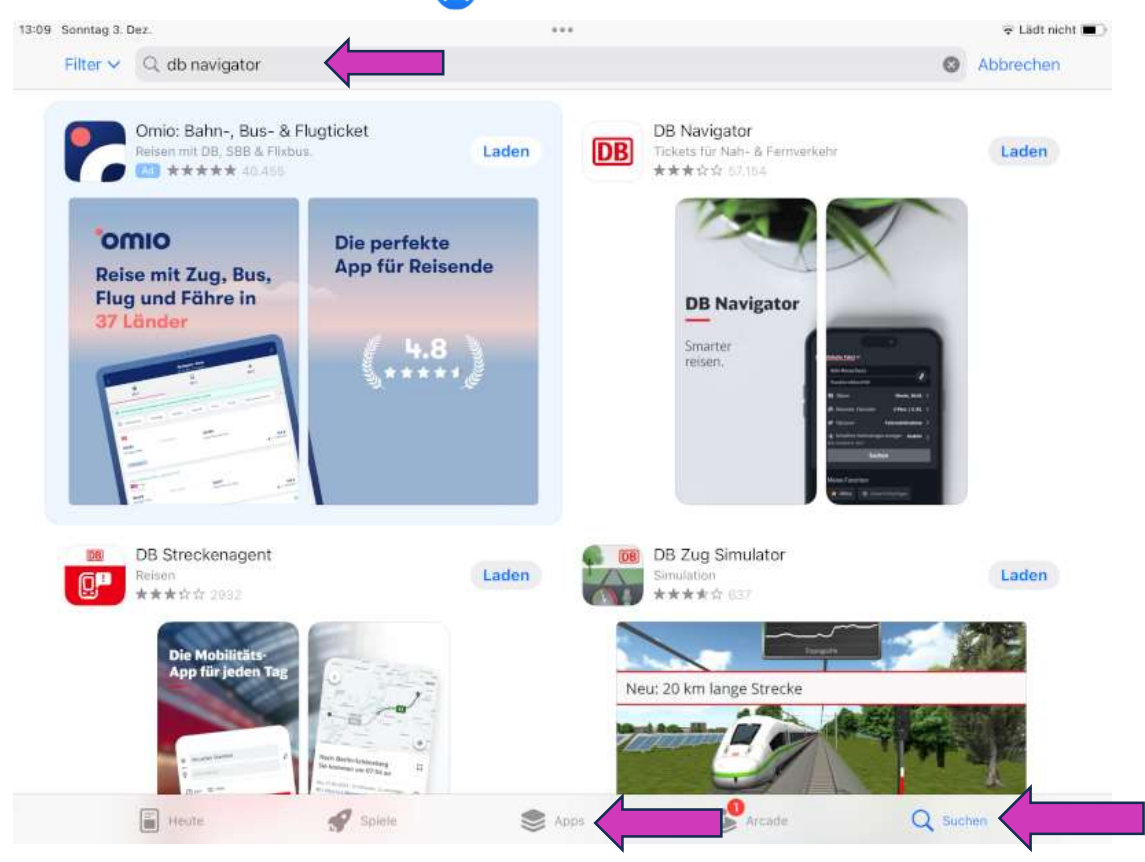

Bild 3.4 App Store

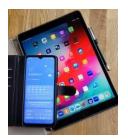

## Anhang A

#### Weitere Apps

| Kategorie         | Name der     | Funktion                                   |  |
|-------------------|--------------|--------------------------------------------|--|
| Mail              | Gmail        | Mailprogramm von Google                    |  |
|                   | WFB          | Mail-App von WEB DE                        |  |
|                   | GMX          | Mail-App von GMX                           |  |
|                   |              |                                            |  |
| Bilder und Videos | Galerie      | Fotos und Videos anzeigen                  |  |
|                   | Foto         | Fotos und Videos anzeigen und ggf. sichern |  |
|                   |              |                                            |  |
| Gesundheit        | Mein DRK     | DRK Angebote vor Ort                       |  |
|                   | Health       | Samsung Schritt und Kalorienzähler         |  |
|                   |              |                                            |  |
| Multimedia        | ZDF          | Live und Mediathek                         |  |
|                   | ARD          | Live und Mediathek                         |  |
|                   | NTV          | Aktuelle Nachrichten                       |  |
|                   | youtube      | Kurze Filme zu vielen Themen               |  |
|                   |              |                                            |  |
| Banking           | Postbank     | Online Banking                             |  |
|                   | Comdirect    | Online Banking                             |  |
|                   | Sparkasse    | Online Banking                             |  |
|                   | Volksbank    | Online Banking                             |  |
|                   |              |                                            |  |
| Hilfsprogamme     | Diktiergerät | Audioaufnahmen                             |  |
|                   | Nachrichten  | SMS lesen und schreiben                    |  |
|                   |              |                                            |  |
| Soziale Medien    | Facebook     | Zugang zu dem sozialen Netzwerk            |  |
|                   | Instagramm   | Zugang zu dieser audiovisuellen Plattform  |  |
|                   |              |                                            |  |
| Reisen            | Booking      | Buchen von Unterkünften                    |  |
|                   | HRS          | Buchen von Hotels                          |  |
|                   |              |                                            |  |
| Freizeit          | Komoot       | Wandern und Radfahren                      |  |
|                   | Bergfex      | Wander & Tracking App (Österreich)         |  |
| Etc.              |              |                                            |  |
|                   |              |                                            |  |

Die Bildschirmfotos in diesem Dokument wurden mit einem Samsung S8 und der Android-Version 9 sowie mit einem Apple iPad Air (3. Generation) iOS 16.6.1 erstellt.

Bei Smartphones von anderen Herstellern und bei anderen Softwareversionen sehen die Anzeigen ggf. anders aus. Die einzelnen Funktionalitäten sollten aber dort auch in ähnlicher Form vorhanden sein.